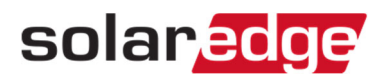

## モニタリングサイトから発電量を出力する方法

本書類では、モニタリングサイトからCSVファイルにデータを出力する方法を説明します。

## 手順

- 1. モニタリングサイトで該当のサイトにアクセスする。
- 2. "分析"を選択する。
- 3. 発電量のデータが必要なパワーコンディショナを左側のリストから選択する。
- 4. 右のチャートの口AC電力量にチェックを入れ、完了をクリックする。

|                   | solar <mark>edge</mark> |                                                                                                    |                                                                                                    |           |           |
|-------------------|-------------------------|----------------------------------------------------------------------------------------------------|----------------------------------------------------------------------------------------------------|-----------|-----------|
|                   |                         | Ś                                                                                                    | الله المحمد المحمد |           | 合理者       |
| 保存済みチャート          | 分析                      | <ul> <li>AC周波数</li> <li>AC電圧</li> </ul>                                                                                                    | 1/11/10 → 2021/11/11 📄                                                                                                    |           |           |
| 分析 1              | •                       | ○ AC電流                                                                                                    |                                                                                                    |           |           |
| ✓ ○ ♥             |                         | ○ AC電力                                                                                                    |                                                                                                    |           |           |
| > 😒 🖾 パワーコンディショナ  | 1                       | > 🖉 AC電力量                                                                                                    |                                                                                                    |           |           |
| > 〇 図 パワーコンディショナ: | 2                       | DC電圧                                                                                                    |                                                                                                    |           |           |
| > ☆ 環境            |                         | kWh/kWp                                                                                                    |                                                                                                    |           |           |
| ○ % オンサイト対応型センサ   | _                       | <ul> <li>         系統からの電力         <ul> <li>             系統からの電力             </li> <li>             系統からの電力             </li> </ul> </li> </ul> |                                                                                                    |           |           |
| ○ 啓 気象データ         |                         |                                                                                                    |                                                                                                    |           |           |
| ∨ ⑤ メーター          |                         |                                                                                                    |                                                                                                    |           |           |
| > 🔘 🕲 エクスポート・メーター | -                       |                                                                                                    |                                                                                                    |           |           |
| > 〇 🕲 インボート・メーター  |                         |                                                                                                    |                                                                                                    |           |           |
| ∨ ○ 簡 Storage     |                         |                                                                                                    |                                                                                                    |           |           |
| > 🔿 🖽 バッテリー 1.1   |                         |                                                                                                    |                                                                                                    |           |           |
| > ○ Ё バッテリー 2.26  |                         |                                                                                                    |                                                                                                    |           |           |
|                   |                         |                                                                                                    |                                                                                                    |           |           |
|                   |                         |                                                                                                    |                                                                                                    |           |           |
|                   |                         |                                                                                                    | 9                                                                                                    |           | /         |
|                   |                         |                                                                                                    |                                                                                                    |           |           |
|                   |                         | 🗌 すべてに適用 Inverters                                                                                                    |                                                                                                    |           |           |
|                   |                         | 完了                                                                                                    | 1.00 2.00                                                                                                    | 3.00 4.00 | 5-00 6:00 |
| □ 無効ユニット表示        |                         |                                                                                                    | 1.00 2.00                                                                                                    | 4.00      | 5.00      |

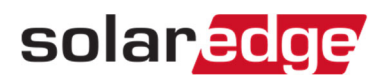

- 5. 出力するデータの期間を選択する。
- 6. 右上の "CSV形式でエクスポート" アイコンをクリックする。

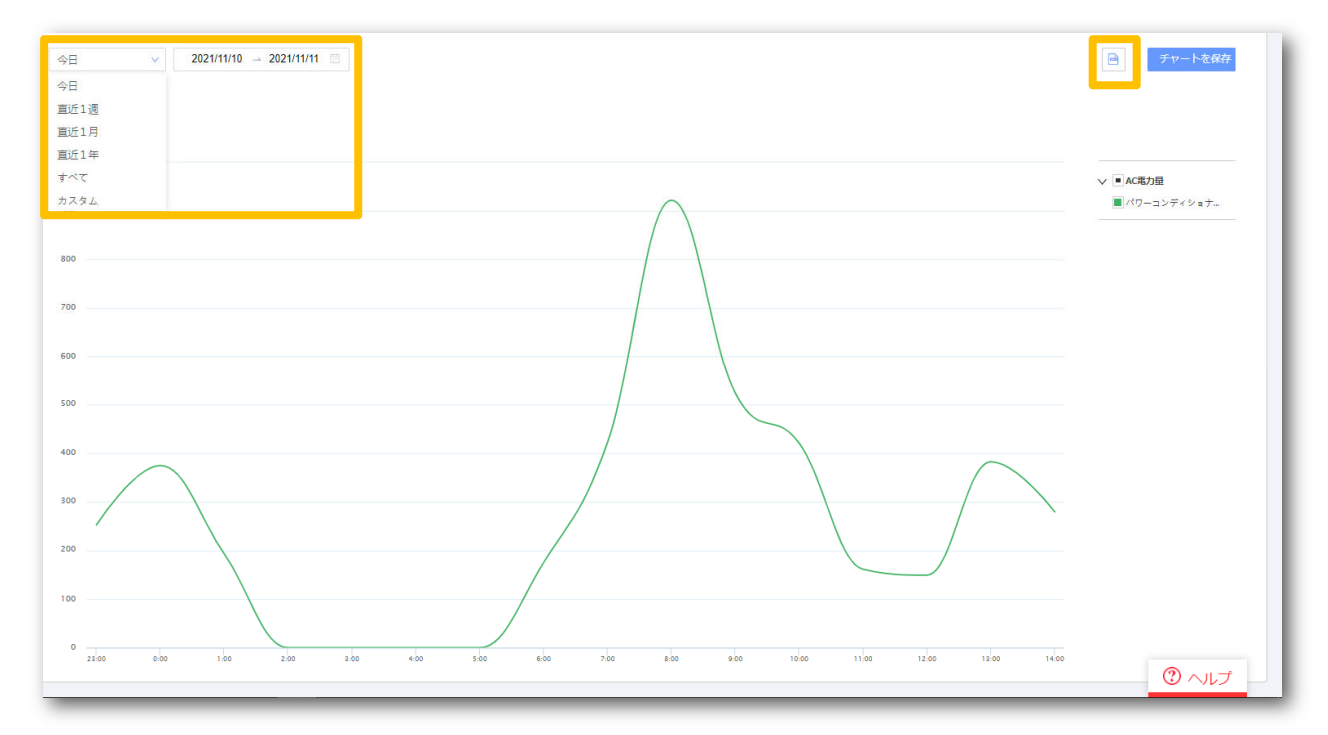